## Moduł Rejestracji zdarzeń i reakcji niepożądanych przy przeszczepianiu narządów

Zalogowanie do modułu zgłaszania zdarzeń i reakcji niepożądanych możliwe jest dla uprawnionych użytkowników poprzez link zaznaczony na czerwono na poniższym obrazie ekranu w menu Rejestrów transplantacyjnych

| Figure https://rejestry.net                                                                                       | t/tx/                                                                    | ☆ ▼ C 🚼 - Google                                                     | P 🔒 🛙                                          |
|----------------------------------------------------------------------------------------------------|--------------------------------------------------------------------------|----------------------------------------------------------------------|------------------------------------------------|
|                                                                                                    |                                                                          |                                                                      | 0                                              |
|                                                                                                    |                                                                          |                                                                      | 0                                              |
| Ustawowe Reje                                                                                                    | stry Transplantacyjr                                                     | ne                                                                   |                                                |
|                                                                                                    | Jstawa z dnia 1 lipca 2005 r. o pobieraniu, pr                           | rzechowywaniu i przeszczepianiu komór                                | ek, tkanek i narządów                          |
|                                                                                                    |                                                                          |                                                                      |                                                |
| -                                                                                                    | REJESTRY TRANSPLAN                                                       | TACYJNE MINISTERSTWA ZDR                                             | OWIA                                           |
|                                                                                                    | lando de l'Arminiteau                                                    |                                                                      |                                                |
| REJESTRY                                                                                                    | ktuainosci, Komunikaty<br>vstemy alokacij                                |                                                                      |                                                |
| Krajowa Lista Oczekujących                                                                                        | odstawa prawna rejestrów                                                 |                                                                      |                                                |
| Rejestr Przeszczepien                                                                                             | nki                                                                      |                                                                      |                                                |
| Rejestr Zywych Dawcow                                                                                             | rotokoły - standardy                                                     |                                                                      |                                                |
| Koordynacja - ISBT                                                                                                |                                                                          |                                                                      |                                                |
| Pracownia zgodności tkankowej                                                                                     |                                                                          |                                                                      |                                                |
| Moduł Kontroli Jakosci                                                                                            |                                                                          |                                                                      |                                                |
| Zgłaszanie zdarzen i reakcji<br>niepożądanych                                                                     |                                                                          |                                                                      |                                                |
| Raporty                                                                                                    |                                                                          |                                                                      |                                                |
| Administracja                                                                                                    |                                                                          |                                                                      |                                                |
| « strona główna                                                                                                   |                                                                          |                                                                      |                                                |
|                                                                                                    |                                                                          |                                                                      |                                                |
| Zdzislaw Tobota                                                                                                   |                                                                          |                                                                      |                                                |
| Warszawa, Instytut Pomnik Centrum<br>Zdrowia Dziecka Klinika Chirurgii<br>Dziecięcej i Transplantacji<br>Narządów |                                                                          |                                                                      |                                                |
| Mój profil                                                                                                    |                                                                          |                                                                      |                                                |
| Wyloguj                                                                                                    |                                                                          |                                                                      |                                                |
| © 2007-2012 magnum2                                                                                               |                                                                          | W sprawach organizacyjnych naj<br>W sprawach technicznych napisz do: | oisz do Administratora<br>obsluga@rejestry.net |
| Po kliknieciu w link pojawi                                                                                       | sie ekran powitalny, na któ                                              | brvm należv wejść wLo                                                | gowanie"                                       |
|                                                                                                    |                                                                          |                                                                      |                                                |
| rejestry.net https://re                                                                                           | estry.net/zrn/                                                           | 😭 🔻 😋 🔀 🕶 Google                                                     | 🔎 🏛 🔛                                          |
|                                                                                                    |                                                                          |                                                                      |                                                |
| <b>D</b> · · · ·                                                                                                  |                                                                          |                                                                      |                                                |
| Rejestracia :                                                                                                    | zdarzen i reako                                                          | cii niepozada                                                        | nycn                                           |
|                                                                                                    |                                                                          |                                                                      | '                                              |
| othous of évens                                                                                                   |                                                                          |                                                                      | N/OH                                           |
| STRONA GLOWNA                                                                                                    | REJESTRACJA ZDAI                                                         | RZEN I REAKCJI NIEPOZĄDAI                                            | чүсн                                           |
| Logowanie                                                                                                    | Witamy w module rejestracji zdarze<br>Aby rozpocząć pracę, wybierz opcję | ń i reakcji niepożądanych.<br>z menu po lewej stronie.               |                                                |
|                                                                                                    |                                                                          |                                                                      |                                                |
| © 2011 magnum2                                                                                                    |                                                                          | W sprawach organizacyjnych napi<br>W sprawach technicznych napisz    | sz do Administratora<br>do: zrn@rejestry.net   |

Proszę użyć tego samego loginu i hasła jaki maja Państwo do Rejestrów transplantacyjnych. W przypadku niepowodzenia w logowaniu prosimy skontaktować się z Poltransplantem: www.poltransplant.org.pl

|                            |                                                                      |                                                                                                 | <u> </u>                                             |
|----------------------------|----------------------------------------------------------------------|-------------------------------------------------------------------------------------------------|------------------------------------------------------|
| Rejestracja                | zdarzen i real                                                       | cji niepoządanych                                                                               |                                                      |
| STRONA GLÓWNA<br>Logowanie | e-mail lub                                                           | login*                                                                                          | Zaloguj                                              |
|                            | W celu zalogowania się użyj tych<br>Jeśli jeszcze nie masz tam konta | samych danych, co w Ustawowych Rejestrach<br>a, musisz najpierw się zarejestrować: https://reje | Transplantacyjnych.<br>estry.net/br                  |
| 2011 magnum2               |                                                                      | W sprawach organizacyjnyc<br>W sprawach technicznych n                                          | h napisz do Administrato<br>apisz do: zrn@reiestrv.r |

Po prawidłowym zalogowaniu ekran powinien wyglądać następująco

| 🗲 📓 rejestry.net https://rejest                                                                                               | ry.net/zrn/index.php?act=info                           |                                                                   | 🏫 ⊽ 😋 🚼 ₹ Google                                       | <i>P</i>                                      |                  |
|----------------------------------------------------------------------------------------------------|---------------------------------------------------------|-------------------------------------------------------------------|--------------------------------------------------------|-----------------------------------------------|------------------|
| Rejestracja                                                                                                    | zdarzeń i re                                            | eakcji niepo                                                      | żądanych                                               |                                               |                  |
| STRONA GŁÓWNA                                                                                                    |                                                         | REJESTRACJA ZDARZEŃ                                               | I REAKCJI NIEPOŻĄDANYCH                                |                                               |                  |
| <b>REJESTR PRZESZCZEPIEŃ</b><br>Zgłoś zdarzenie niepożądane<br>Zgłoś reakcję niepożądaną                                      | Witamy w module rejestrac<br>Aby rozpocząć pracę, wybie | cji zdarzeń i reakcji niepożąda<br>erz opcję z menu po lewej stro | anych.<br>onie.                                        |                                               |                  |
| REJESTR ŻYWYCH DAWCÓW<br>Zgłoś zdarzenie niepożądane<br>Zgłoś reakcję niepożądaną                                             |                                                         |                                                                   |                                                        |                                               |                  |
| ADMINISTRACJA<br>Słowniki                                                                                                    |                                                         |                                                                   |                                                        |                                               |                  |
| Dziennik zdarzeń                                                                                                    |                                                         |                                                                   |                                                        |                                               |                  |
| Zdzislaw Tobota                                                                                                    |                                                         |                                                                   |                                                        |                                               |                  |
| Warszawa, Instytut Pomnik Centrum<br>Zdrowia Dziecka, Klinika Chirurgii<br>Dzieciącej i Transplantacji<br>Narządów<br>Wyloguj |                                                         |                                                                   |                                                        |                                               |                  |
| © 2011 magnum2                                                                                                    |                                                         |                                                                   | W sprawach organizacyjnyc<br>W sprawach technicznych n | h napisz do Administi<br>apisz do: zrn@rejest | ratora<br>ry.net |

W menu po lewej stronie dostępne są linki służące do zgłaszania reakcji i zdarzeń niepożądanych. (Każde z czterech zgłoszeń odbywa się w taki sam sposób. Instrukcja opisuje więc jeden typ zgłoszenia)

Po kliknięciu w zgłoszenie zdarzenia pojawia się możliwość obejrzenia wysłanych już wcześniej zdarzeń i reakcji niepożądanych z własnego ośrodka. Reakcje i zdarzenia niepożądane zgłaszane ze wszystkich ośrodków będą opracowane i opublikowane przez Poltransplant.

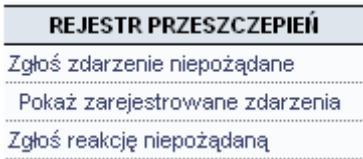

Zgłoszenie zdarzenia odbywa się poprzez kliknięcie w link "Zgłoś zdarzenie niepożądane", a rozpoczyna od podania PESELu biorcy

|                                                                                                    | daj PESEL biorcy *                                                                                       |                              |                       |            |          |
|----------------------------------------------------------------------------------------------------|----------------------------------------------------------------------------------------------------|------------------------------|-----------------------|------------|----------|
|                                                                                                    |                                                                                                    |                              |                       | D;         | alej >   |
| o wpisaniu PES                                                                                                    | ELu biorcy należy                                                                                        | y wcisnąć przycisk           | Dalej >               | ]          |          |
| roces wyszukiy                                                                                                    | vania biorcy w baz                                                                                       | ie danych może chy           | vile notrwać          |            |          |
| 100005  W y 52dK W                                                                                                    | · · · · · · · · · · · · · · · · · · ·                                                                    |                              | ing pour vide.        |            |          |
| astępnie pojaw                                                                                                    | i się następujący el                                                                                     | kran:                        |                       |            |          |
| 🗧 🔶 📓 rejestry.net https://rej                                                                                                    | estry.net/zrn/index.php                                                                                  |                              | 습 マ C 😽               | 🝷 Google   | P 🔒 🛽    |
| Rejestracja z                                                                                                    | darzen i reakcji                                                                                         | niepoządanych                |                       |            |          |
| STRUNA GLUWINA                                                                                                    |                                                                                                    | ZAREJESTRUJ NOWE 2           | ZDARZENIE NIEPOZĄDANE |            |          |
| REJESTR PRZESZCZEPIEŃ                                                                                                    | Dane biorcy:                                                                                             |                              |                       |            |          |
| głoś zdarzenie niepożądane                                                                                                    |                                                                                                    |                              |                       |            |          |
| Pokaż zarejestrowane zdarzenia                                                                                                    | VVskaz własciwe Tx -                                                                                     | ×                            |                       |            |          |
| gios reakcję niepoządaną                                                                                                    | Wybierz zdarzenia niepożądane *                                                                          |                              |                       |            | <b>v</b> |
| REJESTR ŻYWYCH DAWCÓW                                                                                                    |                                                                                                    | Dodaj kolejny wiersz         |                       |            |          |
| głoś zdarzenie niepożądane                                                                                                    | Data wystanienia *                                                                                       | 2012 04 11                   |                       |            |          |
| głoś reakcję niepożądaną                                                                                                    | Lekarz odpowiedzialny za<br>zgłoszenie zdarzenia                                                         | (stanowisko, imie, nazwisko) |                       |            |          |
| ADMINISTRACJA                                                                                                    | niepożądanego*                                                                                           |                              |                       |            |          |
| and a second second second second second second second second second second second second second second second                                                                                   | Onio zdorzonio*                                                                                          | i l                          |                       |            |          |
| arametry systemu                                                                                                    | Opis zuarzenia                                                                                           |                              |                       |            |          |
| łowniki<br>arametry systemu<br>ziennik zdarzeń                                                                                                    | Opis zuarzenia                                                                                           |                              |                       |            |          |
| kowniki<br>arametry systemu<br>ziennik zdarzeń                                                                                                    | Opis zuarzenia                                                                                           |                              |                       |            |          |
| kowniki<br>arametry systemu<br>ziennik zdarzeń                                                                                                    | Opis ∠uarzenia<br>Analiza przyczyn≛                                                                      |                              |                       |            |          |
| tovrniki<br>arametry systemu<br>ziennik zdarzeń<br>dzisław Tobota<br>warszawa, Instytut Pomnik Centrum<br>drowia Dziecka, Kilnika Chirurgij<br>zdeciena il izwaniechatkaji                       | Analiza przyczyn *                                                                                       |                              |                       | ia.<br>ia. |          |
| kovniki<br>arametry systemu<br>iziennik zdarzeń<br>idzisław Tobota<br>Varszawa, instytut Pomnik Centrum<br>drowia Dziecka, Klinika Chirurgii<br>ziecięcej i Transplantacji<br>arządów<br>Wyloguj | Analiza przyczyn *<br>Jakie kroki podjęto, aby zapobiec<br>wystąpieniu tego zdarzenia w<br>przyszłości * |                              |                       | ы.<br>ы.   |          |

Z listy rozwijanej należy wybrać przeszczepienie, którego dotyczy zgłoszenie

| aściwe Tx *                                                     |                                                                      |                                                                                       |  |  |  |  |  |  |  |
|-----------------------------------------------------------------|----------------------------------------------------------------------|---------------------------------------------------------------------------------------|--|--|--|--|--|--|--|
| Z kolejnej listy rozwijanej należy wybrać zdarzenie niepożądane |                                                                      |                                                                                       |  |  |  |  |  |  |  |
| *<br>Dodaj kolejny wiersz                                       |                                                                      | ~                                                                                     |  |  |  |  |  |  |  |
|                                                                 | aściwe Tx *<br>janej należy wybrać zdar<br>*<br>Dodaj kolejny wiersz | aściwe Tx *<br>janej należy wybrać zdarzenie niepożądane<br>*<br>Dodaj kolejny wiersz |  |  |  |  |  |  |  |

Istnieje możliwość dodania kolejnych zdarzeń niepożądanych. W tym celu należy dodać kolejny wiersz i wybrać kolejną pozycję.

Domyślnie system wstawia datę bieżącą jako datę wystąpienia zdarzenia/reakcji niepożądanej

Data wystąpienia \* 2012-04-11

Proszę wpisać imię i nazwisko lekarza zgłaszającego zdarzenie/reakcję niepożądaną

| Lekarz odpowiedzialny za |                              |
|--------------------------|------------------------------|
| zgłoszenie zdarzenia     | (stanowisko, imię, nazwisko) |
| niepożądanego *          |                              |

Następnym krokiem jest wpisanie odpowiednich treści w następujące pola, uprzedzamy, że wpisy do tych pól sa obligatoryjne (nie można ich pozostawić pustych):

| Opis zdarzenia*                                                                    |   |
|------------------------------------------------------------------------------------|---|
|                                                                                    |   |
| Analiza przyczyn *                                                                 |   |
|                                                                                    | : |
| Jakie kroki podjęto, aby zapobiec<br>wystąpieniu tego zdarzenia w<br>przyszłości * |   |
|                                                                                    |   |

Dalej >

Po wpisaniu treści należy kliknąć w przycisk

Następny ekran służy do podglądu wprowadzonych danych.

|                                                                                   | ZAREJESTRUJ NOWE ZDARZENIE NIEPOŻĄDANE                                                                                                    |        |
|-----------------------------------------------------------------------------------|----------------------------------------------------------------------------------------------------|--------|
| Dane biorcy:                                                                      |                                                                                                    |        |
| Narząd:                                                                           | nerka, data Tx: 2006-04-21                                                                                                    |        |
| Ośrodek Tx:                                                                       | Warszawa, Instytut Pomnik Centrum Zdrowia Dziecka<br>Klinika Chirurgii Dziecięcej i Transplantacji Narządów                                                                                                    |        |
| Zdarzenia niepożądane:                                                            | 1. przeszczepienie narządu od dawcy z zakażeniem wirusowym (nie związane z zasadami alokacji)<br>przeszczepienie narządu od dawcy z innym zakażeniem wirusowym<br>2. przeszczepienie narządu od dawcy z ciężkim zakażeniem bakteryjnym, grzybiczym lub pierwotniakowym |        |
| Data wystąpienia:                                                                 | 2012-04-11                                                                                                    |        |
| Liczba dni od Tx:                                                                 | 2182                                                                                                    |        |
| Lekarz odpowiedzialny za<br>zgłoszenie zdarzenia<br>niepożądanego:                | IIIVIIIdiyk, Michai Gascoron                                                                                                    |        |
| Opis zdarzenia:                                                                   | test                                                                                                    |        |
| Analiza przyczyn:                                                                 | test                                                                                                    |        |
| Jakie kroki podjęto, aby zapobiec<br>wystąpieniu tego zdarzenia w<br>przyszłości: | test                                                                                                    |        |
| < Cofnij                                                                          |                                                                                                    | Zapisz |
| zycisk Cofr                                                                       | umożliwia korektę wpisów na poprzednich ekranach.                                                                                                    |        |
| stwierdzeniu pop                                                                  | prawności wpisanych informacji należy zapisac                                                                                                    |        |
| zvciskiem Za                                                                      | apisz                                                                                                    |        |

Po zapisaniu pojawi się informacja, że zgłoszenie zostało wysłane.

| Zdarzenie niepożądane zostało zapisane w systemie.                         |
|----------------------------------------------------------------------------|
| Informacja o tym zdarzeniu niepożądanym została wysłana do Poltransplantu. |

Powrót

Zdarzenie pojawi się na liście zapisanych zdarzeń/reakcji niepożądanych w następującej formie:

| wyświe                      | etlane wiersze od 1 do | o1[z1]     |        |            |           |                                                                                                    |                                        | _  |   |
|-----------------------------|------------------------|------------|--------|------------|-----------|----------------------------------------------------------------------------------------------------|----------------------------------------|----|---|
| Nr tx                       | Nazwisko, PESEL        | Data tx    | Narząd | Data wyst. | Dni od Tx | Ośrodek tx                                                                                                  | Zarejestrował(a)                       |    |   |
| 9400                        | <br>004.004.000000     | 2006-04-21 | nerka  | 2012-04-11 | 2182      | Warszawa, Instytut Pomnik Centrum Zdrowia Dziecka<br>Klinika Chirurgii Dziecięcej i Transplantacji Narządów | 2012-04-11 11:21:39<br>Tobota Zdzislaw | ₽₽ | × |
| Zgłoś zdarzenie niepożądane |                        |            |        |            |           |                                                                                                    |                                        |    |   |

Za pomocą odpowiednich przycisków znajdujących się z prawej strony, zgłoszenie można otworzyć 🏷, wydrukować 🚔 albo usunąć 🗶 zapisane zdarzenie/reakcje niepożądaną.